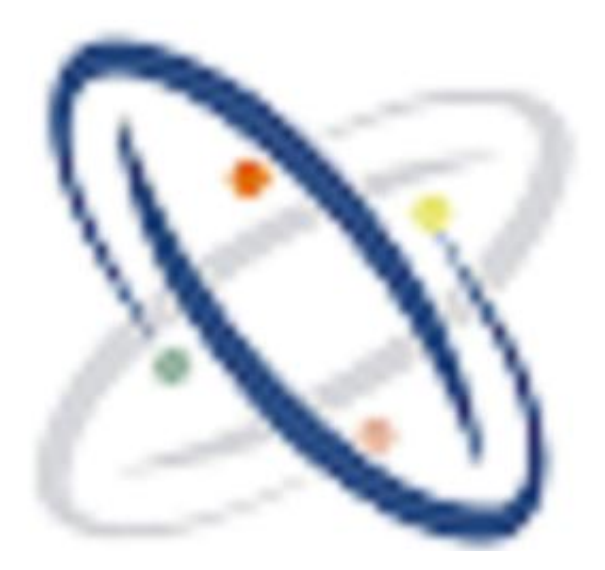

# OMR

**Optical Mark Recognition** 

Ву

# **IT-Marvels**

User Manual

@copyrights it-marvels

Get 100 % Accuracy with IM-OMR. Get faster result in Less Time

# Features

- SMS Facility For providing rank wise and section wise results
- Android Application for Result
- No need arrange Question sequentially.
- Each option carry different marks.
- Merge test to combine results with rank.

## **OMR Sheet Printing Instruction**

- For printing of OMR sheet use CorelDraw file or PDF file OMR design download from software
- This CorelDraw file can be edited to add your institute name, logo without disturbing OMR circles
- Colored OMR sheet or Black and white OMR sheet should be used for printing

#### **Printer Setting**

- OMR Sheets can be printed using a Laser Printer or rezograph or digital copier printer.
- Set the printer page to A4. Mostly standard page is set as 'Letter'. Change it to A4.

## **Offset Printing**

- OMR Sheet can also be made through Offset Printing.
- Only print using Plates. DO NOT print using tracing sheet or master.
- Use the CorelDraw file to make plates.
- While cutting the sheet after printing, all pieces should be of equal size.

## Precaution for OMR Printing

- DO NOT alter the Size of the sheet format.
- DO NOT change location of circles/boxes as exported by the software.
- DO NOT increases the line thickness of bubbles. The line thickness of the circles is kept thin to avoid
- interference in reading. If you make the bubble outlines very thick the software might read all
- bubble edges as response because ultimately software is made for reading dark areas.
- DO NOT removes index points.
- DO NOT change location of index points as exported by the software.
- In any method of printing: Laser, Offset or Photocopies, ensure that 4 Black Index Points on corners of sheet are properly printed (see fig. 1).

- The index points should be printed Solid & Dark in Black colour. If the index points are not properlyprinted, they will not be scanned properly and it will give trouble while reading.
- DO NOT print anything else outside or close to the Index points.
- In case if sheet includes a cutting or tearing margin, it should be sufficiently far from the indexpoints.
- Any dirty or misprinted/misaligned sheets or faulty while cutting should be eliminated right at thetime of printing. DO NOT USE SUCH SHEETS.

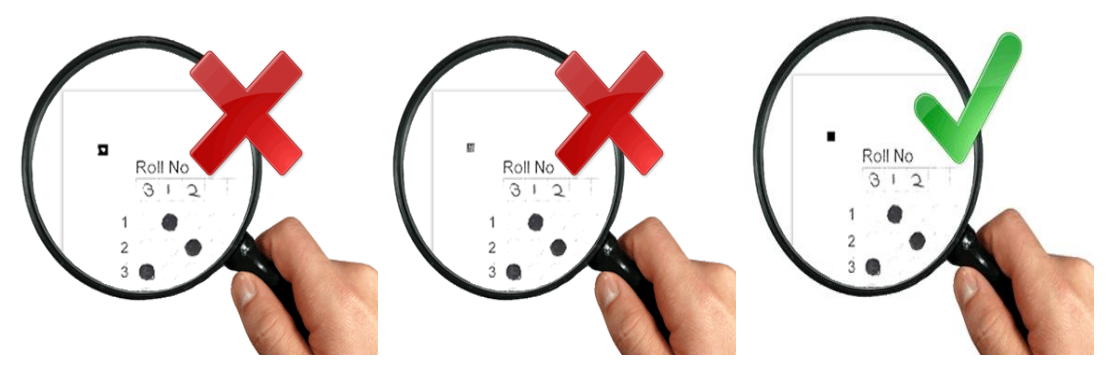

Hazy Index Point

Patchy Index Point

Solid Index Point

Fig. Shows Perfect index point

@copyrights it-marvels

Get 100 % Accuracy with IM-OMR. Get faster result in Less Time

## Printing of colored OMR sheet

- Coloured OMR Sheets can be printed using Laser/inkjet printer. Check that the printer is able to print without smudging or blotting.
- Only 2 colours should be used.
- One colour Black is necessary. Second colour can be pink or orange or golden yellow.
- Green or blue tones should be avoided.
- Coloured OMR Sheets can also be printed using offset printing.
- In case of Offset printing, the corner black index points are printed in both colours, such that the exactly overlap and there is no relative displacement i.zero-zero registration. (see fig. 2)

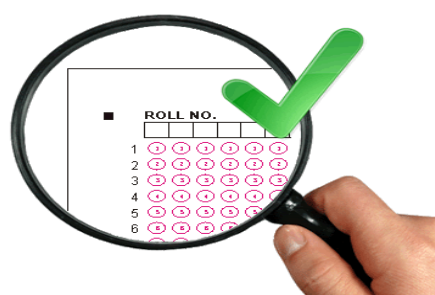

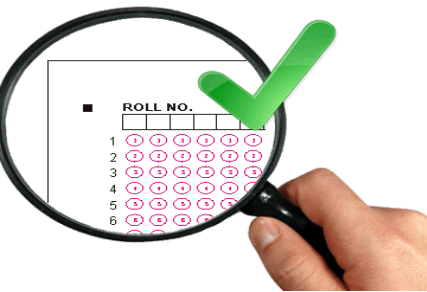

Out of Registration Improper

Overlapping Perfect Color Overlapping

Fig. Shows Perfect 2 Color Printing

## OMR Sheet Scanning Instructions

- Scan answer sheets using any Flatbed or ADF Scanner.
- OMR Software correctly reads even rotated, skewed or distorted OMR sheets. But weshould keep the sheet holding plastic brackets in the scanner pocket close to avoid the sheet fromstraying and prevent from tangling or unnecessary tilting in the scanner.
- Keep the scanning area wide enough so that the corner 4 index points are properly scanned andthere is sufficient white space outside them (see fig. 3).
- Scan as "Image / Picture". DO NOT scan as "Document".
- Save as BMP or TIFF file only. DO NOT save as JPEG/DOC/PDF.
- Scan at 200 dpi and correspondingly change thedpi settings in settings menu.
- DO NOT increase brightness or contrast unless guided (see fig. 4). Scan at default settings.
- For sheets with Barcode, scan at 150-200 dpi.

@copyrights it-marvels

• For sheets with photographs, scan at 200 dpi

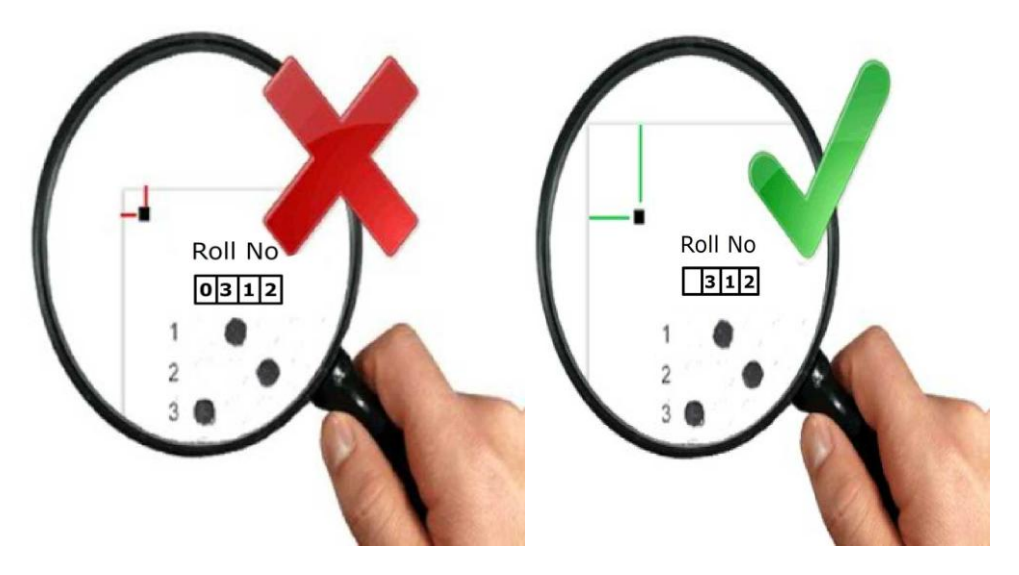

Improper Distance from Edge of Page Reasonable Distance from Edge of Page

Fig. Shows Distance from Page Edge

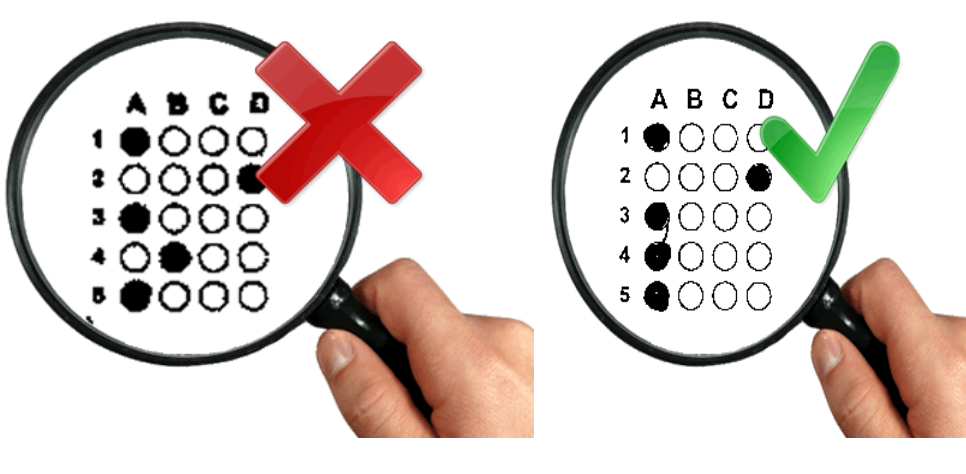

Increased Contrast

Proper Contrast - Default Settings

Fig. show Scanning Contrast

@copyrights it-marvels

Get 100 % Accuracy with IM-OMR. Get faster result in Less Time

# Filling the bubbles on OMR Sheets

- Use of Pen/Pencil depends on the rules set by the exam body. Carefully read the instructions given on the sheet before filling.
- OMR sheet has to be filled using Blue/Black Ball Pen or HB pencil.
- DO NOT use Ink Pen as it might bloat or spill.
- DO NOT under fill or overfill the OMR circles. Avoid partial filling or spilling out.
- First fill the circles/boxes in the OMR sheet completely and then darken the filled circles/boxes.
- Completely darken the respective circle for your response.
- Please fill the appropriate OMR circles with due care. Avoid over-writing on OMR Sheet.
- Mark multiple bubbles only in case of MCQs. If you mark more than one circle in a single choice question the answer will be considered as being wrong.

# After correct scanning and printing sheet will be look Like this

| Ó           | NO               |              |                                |                |       |                         |                   |              |                      | TEST                    | ID               |                     |                     |                            |                 |                      |                   | 0                   |                     |
|-------------|------------------|--------------|--------------------------------|----------------|-------|-------------------------|-------------------|--------------|----------------------|-------------------------|------------------|---------------------|---------------------|----------------------------|-----------------|----------------------|-------------------|---------------------|---------------------|
| U           | _ 110.           |              |                                |                |       | 1                       | T                 | 5            | 6                    |                         |                  |                     | 1                   | 2                          | 4               |                      |                   |                     | 2                   |
| ÷J          | 1.1              |              | 2 X                            | ٢.             | 1.    | $C \in \mathcal{C}$     | •                 | 1            | (4)                  | (b)                     | $(\mathbf{x})$   | 1.8.8               | (4)                 | (z)                        | (1 <sub>)</sub> |                      | 1                 |                     | 7                   |
| 21          | 127              | 27           | 12                             | (,2)           | 1.2.  | $(\underline{\lambda})$ | (2)               | Cr.          | (Ø)                  | (ã)                     | 3 )              | $(\mathbb{X})$      | (¥)                 | ۲                          | (2)             |                      | $/\!/$            | //                  | 10                  |
| <u>(1</u> ) | 1                | 121          | 12                             | C27            | 1.2.1 | ()                      | $(\underline{i})$ | 1.20         | 1                    | (1)                     | 3                | $(\underline{x})$   | 1                   | 9                          | (2)             | ° 7                  | K /               | 1                   |                     |
| <u>(</u> )  | . • .            | . 4          | . 4 .                          | 14             | 140   | (*.)                    | (e)               | (4)          | (1);                 | 0                       | 1                | (1)                 | ( <u>1</u> )        | (4)                        |                 | 6                    | Y                 |                     | 14                  |
| 2           | 1.57             |              | 1.2.                           | 8 H.<br>7 H. 1 |       |                         | 121               | -            | -                    |                         | 12               |                     | 132                 | 1.2.1                      | (4)             | You                  | r Instit          | ute Na              | me                  |
| 21          | 1.23             |              |                                | 1.2.           |       |                         | 1.12              | (19)<br>(17) |                      | Cri.                    | (2)              | (2)                 | $\overline{\Omega}$ | ( .)                       | (1)             | 0.00                 |                   |                     |                     |
|             | 1 1 2            | 1.8          | 1                              | 1 P            | 8     | ( a )                   |                   | 8            | (8)                  | (10)                    | 60               | 00                  | CE:                 | 0                          | (6)             |                      | WRONG             | METHODS             |                     |
| 91          | <u></u> ;        | ف            |                                | 1.21           | : 9 ) | (2) •                   | 1.21              | ()           | 14                   | $(\underline{\bullet})$ | <u>()</u>        | ( <u>)</u>          | 223                 | $(\underline{\mathbf{x}})$ | <u>()</u>       | 1                    | COPPEC            | T METHOD            |                     |
| 1           | (9)              | : •]         | (e)                            | $(\mathbf{e})$ | 14    | <u>( a )</u>            | (.e.)             | (0)          |                      | ( <u>)</u>              | ( <u>.e</u> )    | <u>(</u> <u>u</u> ) | (i)                 | (o)                        | (0)             | 8 8                  | (30)              |                     | 1                   |
|             |                  |              |                                |                |       | ··                      | DAI               | OT D         |                      |                         |                  | PAR                 | тс                  |                            | ·               |                      | PAF               | άT                  |                     |
| 1           | (8)              | PAI          | (r)                            | ( )            | 5     | 1 (*)                   | (8)               | (1)          | [P]                  | 10                      | 1.00             | 0                   | ()                  | (0)                        | 151             | 6                    | 00                | (6)                 | (b)                 |
| 2           | (*)              |              | (e)                            | (P)            | 5     | 2 (6)                   | (8)               | (6)          | (0)                  | 10                      | 2: (*)           | (*)                 | (ন)                 | (°)                        | 152             | (A)                  | (•)               | (7)                 | (D)                 |
| 3           | 1                | : 51         | (2)                            | (6)            | 5:    | 3 (4)                   | (6)               | (2)          | (2)                  | 10                      | 3: ()            | (8)                 | S                   | ()                         | 153             | $(\mathbf{k})$       | (i)               | E)                  | (P)                 |
| 4           | 1.1              | : 2          | 100                            | (e):           | 5     | <b>4</b> 🔅              | ( e )             | (c)          | ్ర                   | 10                      | 4: <u>(N</u>     | (*)                 | ୍ର                  | 0                          | 154             | $1 \oplus 1$         | <u>(P)</u>        | (e)                 | (e)<br>             |
| 5           | (14)             | : • :        | (F)                            | 1.5            | 5     | 5 (A)                   | 8                 | C            | (n)                  | 10                      | 5 (X)            | (F)<br>(20)         | (3)                 | 10                         | 155             | (0)                  | (*)               | (9)                 | (D)<br>(1)          |
| 6           | (A)              | 1            | 122                            | (9)<br>(1)     | 5     | 6'( <u>)</u>            | 5                 |              | . P                  | 10                      | 6                |                     | 197                 | 1.22                       | 155             |                      |                   | (2)<br>(2)          | ( <u>*</u> )<br>(6) |
| 7           | ( 4 )            | ( e )        | 22                             | 1,2 -          | 5     | 7 (M)<br>0 (D)          |                   |              |                      | 10                      |                  | 3                   | 71                  | 1.0                        | 151             |                      | TE.               | ाह)<br>इ.स.         | (B)                 |
| 8           | 1                |              | 1.                             | 112            | 5     | 9 (3)                   |                   | 12           | (8)                  | 10                      | 9 2              | 5                   | 4                   | (3)                        | 159             | (1)                  | P.                | 16                  |                     |
| 10 .        |                  | 13           | 143                            | Í Þ.           | 6     | 0                       | 6                 | (e)          | 15                   | 11                      | 0 (A)            | (4)                 | : e':               | (4)                        | 160             | ( )                  | (*)               | (e)                 | (6)                 |
| 11          | (*)              | (1)          |                                | (0)            | 6     | 1                       | 10                | (7)          | 3                    | 11                      | 1 (7)            | ( <b>*</b> )        | ( <u> </u>          | (5)                        | 161             | 0                    | ( <del>0</del> )  | (7)                 | (0)                 |
| 12 :        | (X)              | : (2)        | :51                            | (P)            | Ģ     | 2 ( )                   | (0)               | (ē)          | $(\mathbf{\hat{a}})$ | 11                      | 2 (3)            | ( <b>p</b> )        | (ð)                 | (2)                        | 162             | (1)                  | _ (E)             | <u>(ह</u> )         | (D)                 |
| 13          | $(\bullet)$      | (0)          | (8)                            | (\$j)          | 6     | 3 (Å)                   | (B)               | ç            | $(\mathbf{D})$       | 11                      | 3 (4)            | <b>(a</b> )         | $( \circ )$         | ( <u>a</u> )               | 163             | 0                    | • (ii)            | ( <u>)</u>          | <u>ب</u>            |
| 14          | ( <b>?</b> )     | ( <u>)</u> ) | (E)                            | ( <u>1</u> )   | . 6   | 4 (3)                   | (B)               | (0)          |                      | 11                      | 4 (P)            | (8)                 | <u>(द</u> )         | (7)                        | 164             | ( )                  |                   | (a)                 | (4)                 |
| 15          | (A)              | 1.8.2        | (2)                            | (.2.)          | 6     | 5 (A)                   | ( <u>P</u> )      | C AL         | D                    | 11                      | 5: ( <u>A</u> )  | 01                  | 9                   | 0                          | 165             | CAL<br>CAS           | CEL               | 127                 | (B)                 |
| 16          |                  | 3            | се.<br>().                     | (3.)           | 6     | 7 (                     | -                 | 15.1         | 15                   | 11                      | 7 131            | 191                 | 100                 | 101                        | 167             | (4)                  | 18                | (2)                 | ( p )               |
| 18          | 121              |              | 10                             | 161            | 6     | 8. ( . )                | 18                | 125          | (b)                  | 11                      | 8                | ( 6)                | (c)                 | (5)                        | 168             | (A)                  | . 8               | (e)                 | ():<br>():          |
| 19          | 15               | ia i         | - 6,                           | (6)            | 6     | 9 ('à)                  | (3)               | e"           | (1)                  | 1. 11                   | 9                | (8)                 | ( č )               | (9)                        | 169             | 14;                  | $(\mathbf{i})$    | (9)                 | (6)                 |
| 20          | ( .)             | : 6)         | (c)                            | (3)            | 7     | 0 (1)                   | (                 | (E)          | (0)                  | 12                      | 0 0              | $(\mathbf{I})$      | ( <u>ē</u> )        | ( <u>P</u> )               | 170             |                      |                   | <u>(ह</u> )         | ()                  |
| 21          | (A)              | (8)          | $\left(\frac{1}{2}\right)$     | (0)            | 7     | 1 🔅                     | <b>(B</b> )       | (E)          | ۷                    | 12                      | 1 🚯              |                     | ١                   | (i)                        | 171             | $(\bar{\mathbf{x}})$ | ۷                 | (1)                 | P .                 |
| 22          | (1)              | (3)          | 120                            | (9)            | 7     | 2 (4)                   | (D)               | (@)          | (5)                  | 12                      | 2 🔅              | ( <u>n</u> )        | (20)                | ( <u>e</u> )               | 172             | 100                  | 18                | (c)                 | P                   |
| 23          | (A)              | (*)          | 157                            | (2)            | 7     | 3                       | ۲                 | (E)          | <u>q</u>             | 12                      | 3. (2)           | ۲                   | ٢                   | ( <u>•</u> )               | 173             |                      | (1)               | (1)                 | <u>(a)</u>          |
| 24          | (A)              |              | ( <u>e</u> )                   | (2)            | 7     | 4                       | <u>(a</u> )       |              | <u>(P)</u>           | 12                      | 4: ( <u>^</u> )  | (A)                 | ( <u>a</u> )        | (2)                        | 174             |                      | - <u>-</u>        | ( <u>e</u> )        | ( <u>P</u> )        |
| 25          | (*)              | ( <u></u> )  | 1.5.)                          | (2)            | 7     | 5 (1)                   | 1.20              | <br>(2)      | - 10<br>- 10         | 12                      | 6 (A)            | <br>                | 0                   | 100                        | 176             |                      | -                 | 6                   | (6)                 |
| 20          | (A)              | 1.1.2        | 1.20                           | 0.0            | ,     | 7 23                    | 1.07              | 120          | 10                   | 12                      | 7 (4)            | 100                 | 161                 | (2)                        | 177             | 125                  | 200               | (e)                 | (1)                 |
| 28          | (A)              |              |                                | (6)            | . 7   | 8                       | 181               | 10           | -51                  | 12                      | 8 (3)            | (*)                 | 10                  | (3)                        | 178             | TA:                  |                   | (0)                 | ()                  |
| 29          | (a)              |              | 1                              | 150            | 7     | 9: (4)                  | ( 76              | (e)          | (0)                  | 12                      | 9 (3)            | (6)                 | 3                   | (*)                        | 179             | ()                   | (B)               | (7)                 | (ē)                 |
| 30          | (4)              | (6)          | (0)                            | (2)            | 8     | 0 (N)                   | (8)               | (6)          | <b>(0)</b>           | 13                      | 0: (A)           | (b)                 | (3)                 | 05                         | 180             |                      | (8)               | $\langle c \rangle$ | (P) .               |
| 31          | (F)              | 140          | (3)                            | (5)            | 8     | (F) H                   | (B).              | (7)          | ۲                    | 13                      | 1. 🕥             | . ??)               | <b>(?)</b>          | (5)                        | 181             | $ \odot $            | ()                | (°)                 | ()                  |
| 32          | $\overline{(b)}$ | (8)          | (M)                            | (6)            | 8     | <b>32</b> (A)           | 8                 | (ত)          | (0)                  | 13                      | 2 (A)            | (7)                 | (র)                 | ( Þ)                       | 182             |                      | (B)               | (E)                 | P                   |
| 33          | (A)              | <u></u> ;    | Sec.                           | 1.5.5          | 8     | 13 💮                    | (P)               | c            |                      | 13                      | 13. (A)          | ( <u>n</u> )        | <u>(</u> )          | (2)                        | 183             |                      | (8)               | <u></u>             | ( <u>•</u> )        |
| 34          | (A)              | (3)          | (°2)                           | 10             | 8     | 14:(*)                  | (B)               | (e)          | (*)                  | 13                      | 4 (A)            |                     | (9)                 | (0)                        | 184             |                      | 1.00              | (8)<br>(7)          | · • ·               |
| 35          | 0.0              | 122          | 19                             | 1.94           | 2     | 15 ( A )                | 10                |              | 187                  | 10                      | B Cit            | (*)                 | 100                 | 127                        | 186             | 1 75                 | 10                | Cen                 | 161                 |
| 30          | 101              |              | 1.5.1                          | 1477<br>(777)  |       | 7                       | 0                 | Can          | 3                    | 1.15                    | 7 6              |                     | 101                 | - (B)                      | 187             | a                    | (B)               | (ē)                 | 10                  |
| 38          |                  |              | 1777                           | (1)            | 5     | 8                       | (1)               | (c)          | (-)<br>(-)           | 13                      | 18 (*)           | (B)                 | (7)                 | (0)                        | 188             |                      | 1                 | (7)                 | (T)                 |
| 39          | 18               | . D          | e.                             | (0)            | ŧ     | 19                      | (1)               | (e)          | (6)                  | 13                      | 19; (×)          | (6)                 | (e)                 | (6)                        | 189             | in                   | ()                | (c)                 | ()) ·               |
| 40          | (4)              | (            | (4)                            | - œ            | 5     | (A) 01                  | (H)               | <u>(</u> ज़) | (1)                  | : 14                    | 10, 3            | ۲                   | ( <del>ৰ</del> )    | (19)                       | 190             |                      | CĐ                | 3                   | (10)                |
| 41          | (7)              | <u>.</u>     | (9)                            | Œ              | \$    | n 💿                     | (e)               | ( <u>e</u> ) | ()                   | 14                      | 1                | ۲                   | ٢                   | ( <sup>®</sup> )           | 191             | ( 🕥                  | (P)               | $(\mathbb{C})$      | (P)                 |
| 42          |                  | (10)         | $\langle \hat{\gamma} \rangle$ | (2)            | . 9   | 92 · (A)                |                   | C            | ා                    | 1 14                    | 12 (3)           | $(\mathbf{D})$      | <b>(?)</b>          |                            | 192             | 10                   | (8)               | (ë)                 | ()                  |
| 43          | $\odot$          | CHC:         | (ē)                            | $(\epsilon)$   | 5     | 93 ( <u>A</u> )         | $(\mathbf{e})$    | (e)          | (a)                  | 14                      | 13. ( <u>A</u> ) |                     | $\odot$             | Ð                          | 193             | 19                   |                   | ( <u>e</u> )        | (e)                 |
| 44          | (4)              | 141          | 3                              | (%)            | 9     | 34 (A)                  | 5                 | (9)          | (9)                  | 14                      | 4 (4)            | (1)                 | (2)                 | (9)                        | 194             |                      | (0)               | (30)<br>Celo        |                     |
| 45          | (A)              | ( a )        |                                | (1,0)          | 5     | 95. (4)                 | (6)               | (0)          | 2                    | 14                      | 15. (A)          | (9)                 | 14)<br>1721         | (4)                        | 193             | 1 ( N )              |                   | (2)                 | (P)                 |
| 46          | U.A.             | : • :        | (2)                            | 0              | 1     | #6 · ( + )              | . A .             |              |                      | 14                      | 17               | (#)                 | 10                  | 103                        | 10.             |                      | 1.8               | 163                 | 6                   |
| 47          | (*)              | <u>- 8</u>   | ( <u>e</u> )                   | 12             |       | 87 (1)                  | 1                 | 1            | 100                  | 4.                      | 18 (             | (a)                 | (e)<br>(e)          | - 4.3.7<br>7 5 1           | 10              |                      | 1.8               | (1)<br>(1)          | 101                 |
| 40          | 4                | 1.20         |                                | 12.            |       | 99 (1)                  | C.B.              | ( e )        | 107                  | 1                       | 49 (A)           | (3)                 | (6)                 | (a)                        | 19              | 1                    | (10)              | (6)                 | (1)                 |
|             | 1.1.1            | 1            |                                | 1.1.1          |       |                         | 1.12              | 1            | 2 f                  |                         |                  | Sec. of             | Sec. et al.         | 100 m m                    |                 | 100 million (* 11    | and so the second |                     |                     |

@copyrights it-marvels

•

.

,

## How to use OMR

# Login Page

| MR - Opt         | ical Mark Recognition 1.0.0.0         | - 🔀              |
|------------------|---------------------------------------|------------------|
|                  |                                       | Login<br>Admin   |
| S M S<br>Support | ANDROID APP ON<br>Google <b>P</b> lay | Forgot password? |
|                  | Copyright @ IT-Marvels 2016           | Live chat Skype  |

- You have to enter username and password here for login
- You can set password for your OMR
- After login you jump on dashboard page with navigation bar

# Dashboard with navigation bar

| MR - Opti        | cal Mark Recogni | tion 1.0.0.0 |         |        |          | _ 🛛      |
|------------------|------------------|--------------|---------|--------|----------|----------|
| <b>Dashboard</b> | Scan             | Result       | Student | Sheets |          | Settings |
| 觉 Todays Tests   | 🔁 Merge Test     |              |         |        |          |          |
|                  |                  | C Test Id :  | Date    | e :    | C Search | 🔁 Merge  |
| Test Id          | Test Name        |              |         | Date   | е        | #        |
|                  |                  |              |         |        |          |          |
|                  |                  |              |         |        |          |          |
|                  |                  |              |         |        |          |          |
|                  |                  |              |         |        |          |          |
|                  |                  |              |         |        |          |          |
|                  |                  |              |         |        |          |          |
|                  |                  |              |         |        |          |          |
|                  |                  |              |         |        |          |          |
|                  |                  |              |         |        |          |          |
|                  |                  |              |         |        |          |          |
| Copyright @ IT-N | farvels 2016     |              |         | 🔎 Li   | ve chat  | Skype    |

• In Navigation header dashboard, Scan, Result, Student, Sheet, Setting menus are available

## Sheet

- You can create a answers master sheet with 200 or 300 questions as per test demands.
- If you take 200 questions exam for ABC test then you want to create a 200 answers answer sheet(create an excel sheet) for that test.
- If you take 300 questions exam for XYZ test then you want to create a 300 answers answer sheet for that test.

@copyrights it-marvels

| P ON                                                               | /IR - Optic | al Mark Recogr | nition 1.0.0.0 |              |             |         |          |  |  |
|--------------------------------------------------------------------|-------------|----------------|----------------|--------------|-------------|---------|----------|--|--|
| Dash                                                               | board       | <b>Scan</b>    | Result         | Student      | Sheets      |         | Settings |  |  |
| All Sheets  Import sheet  Export All Sheets  Import Multiple Sheet |             |                |                |              |             |         |          |  |  |
|                                                                    |             |                | Q              |              | 1 of 1      | K Prev  | v Next 🗎 |  |  |
| Sr.                                                                | Sheet co    | de Sheet       | name           | Master shee  | t Questions | Options | # #      |  |  |
| 1                                                                  | 1           | BSSC I         | NTER           | 200 Question | ns 200      | 4       | ×B 👕     |  |  |
| 2                                                                  | 136610      | BSSC I         | NTER           | 200 Question | ns 200      | 4       | 🛛 🚺 着    |  |  |
| 3                                                                  | 24          | BSSC I         | NTER           | 200 Question | ns 200      | 4       | 🛛 🚺 🍵    |  |  |
| 4                                                                  | 36610       | BSSC I         | NTER           | 200 Question | ns 200      | 4       | ×B 👕     |  |  |
| 5                                                                  | 3691        | BSSC I         | NTER           | 200 Question | ns 200      | 4       | 🛛 🚺 🍍    |  |  |
|                                                                    |             |                |                |              |             |         |          |  |  |
| Copyri                                                             | ght @ IT-M  | arvels 2016    |                |              | 🔉 Li        | ve chat | S Skype  |  |  |

## How to create master sheet

- This master answer sheet contains columns like Question no.,Correct option,Marks for correct option,Marks given to wrong answer in %,marks for not given option and last one is section
- Question No. column contains Q#1....Q#200 or Q#1.....Q#300 question numbers
- Correct option column contains correct option for particular question like 1,2,3,4
- Marks for correct option contains correct mark per question that depends on test that you have to conduct.
- Marks for wrong option that is negative marking you can set that marks in % i.e. 0.25 in % or 0.33 in % or you can put 0 for negative marks
- Not attempt questions also carry marks if test needs also set this marks in % like 0.25% or 0.33% of correct mark or you can put 0 for not attempts marks

- After excel sheet is generated you have need to import that sheet into OMR software
- Following figures shows how to import master sheet
- In sheet menu total 4 tabs are available All sheet, Import Sheet, Export sheet ,Import Multiple sheet
- For importing sheet click on import sheet tab

| 🥜 OMR - O         | ptical Ma    | k Recogni | ition 1.0.0.0    |             |             |         |         | - 🗵          |
|-------------------|--------------|-----------|------------------|-------------|-------------|---------|---------|--------------|
| <b>D</b> ashboard | l S          | can       | Result           | Stud        | lent        | Sheets  |         | Settings     |
| All Sheets        | 🔓 Import s   | heet 🚺 Ex | xport All Sheets | 🐊 Import Mi | ultiple She | et      |         |              |
|                   |              |           |                  |             |             |         |         | Choose Excel |
| Sr.               | Question     | Answer    | Right            | Wrong       | NA          | Section |         |              |
|                   |              |           |                  |             |             |         |         |              |
| Copyright @       | IT-Marvels 2 | 016       |                  |             |             | 📿 Li    | ve chat | S Skype      |

@copyrights it-marvels

Get 100 % Accuracy with IM-OMR. Get faster result in Less Time

• Click to Choose excel

| 🛃 Open                                                                                                    |                                                                                                    |                  |                             | <b>—</b> ——————————————————————————————————— | - 🗵      |
|----------------------------------------------------------------------------------------------------|----------------------------------------------------------------------------------------------------|------------------|-----------------------------|----------------------------------------------|----------|
| 🕞 🗢 📃 Desktop 🕨                                                                                                    |                                                                                                    | • <del>•</del> • | Search Desktop              | Q                                            |          |
| Organize 🔻 New folder                                                                                                    |                                                                                                    |                  | <b>■</b> =<br><u>N</u> =    |                                              | 44       |
| <ul> <li>★ Favorites</li> <li>■ Desktop</li> <li>▶ Downloads</li> <li>™ Recent Places</li> <li>■ Desktop</li> <li>■ Libraries</li> <li>● Homegroup</li> <li>▶ hanmant</li> <li>● Computer</li> <li>▲ Local Disk (C:)</li> <li>▲ DVD RW Drive</li> </ul> | warFiles         File folder         WebApplication1         File folder         welcome         File folder         Microsoft Office Excel 97-2003 W         Apache Tomcat 7.0.14 - Shortcut |                  |                             | E                                            | Settings |
| 👝 Local Disk (G:) 🔻                                                                                                    | 1.06 KB                                                                                                    |                  |                             | +                                            |          |
| File nan                                                                                                    | ne: 300 Questions-124-BSSC INTER-300-5                                                                                                    | • (              | Excel files (*.xls)<br>Open | ▼<br>Cancel                                  |          |
|                                                                                                    |                                                                                                    |                  |                             |                                              |          |
| Copyright @ IT-Marvels 2                                                                                                    | 2016                                                                                                    |                  | <b>Q</b> L                  | ive chat                                     | S Skype  |

@copyrights it-marvels

When you open click on open then excel sheet look likes in OMR software is

| n omr      | - Optical Ma   | rk Recogi | nition 1.0.0.0    |               |               |         |         | - 🗵          |
|------------|----------------|-----------|-------------------|---------------|---------------|---------|---------|--------------|
| Dashbo     | ard S          | ×.<br>can | Result            | Stu           | dent          | Sheets  |         | Settings     |
| 😂 All She  | ets 🔓 Import   | sheet 🚺 E | Export All Sheets | 😂 Import N    | /ultiple Shee | et      |         |              |
| C:\Users\h | nanmant\Deskto | p\300 Qi  | Su                |               |               |         |         | Choose Excel |
| Sr.        | Question       | Answ      |                   |               |               |         |         | <u>^</u>     |
| 1          | Q# 1           | 1         | Exce              | lsheet 124 (f | BSSC INTER)   |         |         |              |
| 2          | Q# 2           | 1         | imp               | orted.        |               |         |         |              |
| 3          | Q# 3           | 1         |                   |               |               |         |         |              |
| 4          | Q# 4           | 1         |                   |               |               |         |         |              |
| 5          | Q# 5           | 1         |                   |               |               |         |         |              |
| 6          | Q# 6           | 1         |                   |               |               | ок      |         |              |
| 7          | Q# 7           | 1         |                   |               |               |         |         |              |
| 8          | Q# 8           | 1         | 1                 | 0.20          | U             | ocience |         |              |
| 9          | Q# 9           | 1         | 1                 | 0.25          | 0             | Science |         |              |
| 10         | Q# 10          | 1         | 1                 | 0.25          | 0             | Science |         |              |
| 11         | Q# 11          | 1         | 1                 | 0.25          | 0             | Science |         |              |
| 12         | Q# 12          | 1         | 1                 | 0.25          | 0             | Science |         |              |
| 13         | Q# 13          | 1         | 1                 | 0.25          | 0             | Science |         | -            |
|            | 1              | 1         | i                 |               | 1             | 1       |         |              |
| Copyright  | @ IT-Marvels 2 | 2016      |                   |               |               | 🔎 Li    | ve chat | S Skype      |

@copyrights it-marvels

## Click on ok sheet appears like this

| nter 🛃     | MR - Optical Mark Recognition 1.0.0.0 📃 🔀 |              |                  |            |              |         |                 |  |  |  |  |
|------------|-------------------------------------------|--------------|------------------|------------|--------------|---------|-----------------|--|--|--|--|
| Dashbo     | ard S                                     | ×.<br>ican   | Result           | St         | Dudent       | Sheets  | Settings        |  |  |  |  |
| 😂 All She  | ets 🔓 Import                              | sheet 🔀 E    | xport All Sheets | 😂 Import   | Multiple She | et      |                 |  |  |  |  |
| C:\Users\I | hanmant\Deskto                            | p\300 Questi | ons-124-BSSC I   | NTER-300-5 | .xls         |         | Ki Choose Excel |  |  |  |  |
| Sr.        | Question                                  | Answer       | Right            | Wrong      | NA           | Section |                 |  |  |  |  |
| 1          | Q# 1                                      | 1            | 1                | 0.25       | 0            | Science |                 |  |  |  |  |
| 2          | Q# 2                                      | 1            | 1                | 0.25       | 0            | Science |                 |  |  |  |  |
| 3          | Q# 3                                      | 1            | 1                | 0.25       | 0            | Science |                 |  |  |  |  |
| 4          | Q# 4                                      | 1            | 1                | 0.25       | 0            | Science |                 |  |  |  |  |
| 5          | Q# 5                                      | 1            | 1                | 0.25       | 0            | Science |                 |  |  |  |  |
| 6          | Q# 6                                      | 1            | 1                | 0.25       | 0            | Science |                 |  |  |  |  |
| 7          | Q# 7                                      | 1            | 1                | 0.25       | 0            | Science |                 |  |  |  |  |
| 8          | Q# 8                                      | 1            | 1                | 0.25       | 0            | Science |                 |  |  |  |  |
| 9          | Q# 9                                      | 1            | 1                | 0.25       | 0            | Science |                 |  |  |  |  |
| 10         | Q# 10                                     | 1            | 1                | 0.25       | 0            | Science |                 |  |  |  |  |
| 11         | Q# 11                                     | 1            | 1                | 0.25       | 0            | Science |                 |  |  |  |  |
| 12         | Q# 12                                     | 1            | 1                | 0.25       | 0            | Science |                 |  |  |  |  |
| 13         | Q# 13                                     | 1            | 1                | 0.25       | 0            | Science | -               |  |  |  |  |
| Copyright  | : @ IT-Marvels 2                          | 2016         | 1                |            | 1            | Q Live  | chat Skype      |  |  |  |  |

@copyrights it-marvels

• You can see your imported sheet into All sheet tab by clickingclick to All sheet tab

| n 🖌   | MR - Optical Mar    | k Recognition 1.0.0.0      |                       |             |         | - 8      |
|-------|---------------------|----------------------------|-----------------------|-------------|---------|----------|
| Dash  | hboard So           | can Result                 | Student               | Sheets      |         | Settings |
| 😂 All | Sheets 🕞 Import s   | heet 🚺 Export All Sheets 💈 | 😂 Import Multiple She | et          |         |          |
|       |                     | Q                          |                       | 1 of 1      | Prev    | Next M   |
| Sr.   | Sheet code          | Sheet name                 | Master sheet          | t Questions | Options | # #      |
| 1     | 11                  | BSSC INTER                 | 200 Question          | ns 200      | 4       | 💶 🍵      |
| 2     | 10011               | BSSC INTER                 | 200 Question          | ns 200      | 4       | 💶 🍵      |
| 3     | 110011              | BSSC INTER                 | 200 Question          | ns 200      | 4       | 💶 🍵      |
| 4     | 24                  | BSSC INTER                 | 200 Question          | ns 200      | 4       | 💶 🍟      |
| 5     | 3691                | BSSC INTER                 | 200 Question          | ns 200      | 4       | 💶 🍟      |
| 6     | 1                   | BSSC INTER                 | 200 Question          | ns 200      | 4       | 💶 🍟      |
| 7     | 36610               | BSSC INTER                 | 200 Question          | ns 200      | 4       | 💶 🍟      |
| 8     | 136610              | BSSC INTER                 | 200 Question          | ns 200      | 4       | 💶 🍟      |
| 9     | 124                 | BSSC INTER                 | 300 Question          | ns 300      | 5       | 💶 🍟      |
|       |                     |                            |                       |             |         |          |
| Copyr | ight @ IT-Marvels 2 | 016                        |                       | 🔎 Li        | ve chat | S Skype  |

@copyrights it-marvels

• You can see that imported sheet into All Sheet tab.Just click on All Sheet tab and see all imported sheets here.

| 🧨 оі  | MR - Optical M     | ark Recogn   | tion 1.0.0.0       |                     |             |         | - 🛚       |
|-------|--------------------|--------------|--------------------|---------------------|-------------|---------|-----------|
| Dash  | hboard             | Scan         | Result             | Student             | Sheets      |         | Settings  |
| S All | Sheets 🔓 Impo      | rtsheet 🚺 Ex | cport All Sheets 😂 | Import Multiple She | et          |         |           |
|       |                    |              | Q                  |                     | 1 of 1      | Pre     | ev Next 🗎 |
| Sr.   | Sheet code         | Sheet n      | ame                | Master shee         | t Questions | Options | # #       |
| 1     | 11                 | BSSC IN      | TER                | 200 Question        | ns 200      | 4       | × 🗄 🍵     |
| 2     | 10011              | BSSC IN      | TER                | 200 Question        | ns 200      | 4       | ×         |
| 3     | 110011             | BSSC IN      | TER                | 200 Question        | ns 200      | 4       | ×1        |
| 4     | 24                 | BSSC IN      | TER                | 200 Question        | ns 200      | 4       | × 🗄 🍵     |
| 5     | 3691               | BSSC IN      | TER                | 200 Question        | ns 200      | 4       | ×         |
| 6     | 1                  | BSSC IN      | TER                | 200 Question        | ns 200      | 4       | ×1        |
| 7     | 36610              | BSSC IN      | TER                | 200 Question        | ns 200      | 4       | × 🗄 🍵     |
| 8     | 136610             | BSSC IN      | TER                | 200 Question        | ns 200      | 4       | ×1        |
| 9     | 124                | BSSC IN      | TER                | 300 Question        | ns 300      | 5       | × 🖬 🍵     |
|       |                    |              |                    |                     |             |         |           |
| Copyr | right @ IT-Marvels | 2016         |                    |                     | 🔎 Liv       | ve chat | Skype     |

@copyrights it-marvels

## Export all sheet tab

Click into export to excel then all master sheet will be exported

| MR - Opti         | cal Mark Recogn    | ition 1.0.0.0      |                     |        |         | - 🗵      |
|-------------------|--------------------|--------------------|---------------------|--------|---------|----------|
| <b>D</b> ashboard | Scan               | Result             | Student             | Sheets |         | Settings |
| 😂 All Sheets [    | , Import sheet 🚺 E | xport All Sheets 🤤 | Import Multiple She | et     |         |          |
|                   |                    |                    |                     |        |         |          |
|                   |                    |                    |                     |        |         |          |
|                   |                    |                    |                     |        |         |          |
|                   |                    |                    |                     | 7      |         |          |
|                   |                    | XE                 | xport to Excel      |        |         |          |
|                   |                    |                    |                     |        |         |          |
|                   |                    |                    |                     |        |         |          |
|                   |                    |                    |                     |        |         |          |
|                   |                    |                    |                     |        |         |          |
| Copyright @ IT-N  | Marvels 2016       |                    |                     | 🔎 Li   | ve chat | S Skype  |

@copyrights it-marvels

- Import multiple sheet
- Click chose folder select folder and clock ok to import multiple sheet at one click

| MR - Opti        | cal Mark Recog | nition 1.0.0.0                                                                                                    |                                         |        | - 2             |
|------------------|----------------|----------------------------------------------------------------------------------------------------|-----------------------------------------|--------|-----------------|
| Dashboard        | Scan           | Result<br>Browse For Folder                                                                                                    | Student                                 | Sheets | <b>Settings</b> |
| Sr. Maste        | r Sheet        | <ul> <li>✓ Joint data0</li> <li>▷ Joint BOO</li> <li>▷ Joint EFI</li> <li>Joint mis</li> <li>▷ Joint mis</li> <li>▷ Joint mis</li> <li>▷ Joint mis</li> <li>▷ Joint mis</li> <li>▷ Joint Mission</li> <li>▷ Joint Mission</li> <li>▷ Joi</li></ul> | T<br>r<br>to<br>tt<br>t123<br>ree<br>OK | Cancel | Status          |
| Copyright @ IT-N | farvels 2016   |                                                                                                    |                                         | 🔎 Li   | ve chat Skype   |

@copyrights it-marvels

Click ok

| <ul> <li>All Sheets inport sheet is Export All Sheets is Import Multiple Sheet</li> <li>J:\data0\\data0\\max</li> <li>Sr. Master Sheet</li> <li>200 Questions-1-BSSC INTER-200-4.xls</li> <li>200 Questions-10011-BSSC INTER-200-4.xls</li> <li>200 Questions-11-BSSC INTER-200-4.xls</li> <li>200 Questions-11-BSSC INTER-200-4.xls</li> <li>All Sheets</li> <li>All Sheets</li> <li>All Sheets</li> <li>All Sheets</li> <li>All Sheets</li> <li>Status</li> <li>All Sheets</li> <li>Status</li> <li>Status</li> <li>All Sheets</li> <li>Status</li> <li>All Sheets</li> <li>Status</li> <li>Status</li> <li>All Sheets</li> <li>Status</li> <li>All Sheets</li> <li>Status</li> <li>OK</li> <li>All Sheets</li> <li>All Sheets</li> <li>Status</li> <li>OK</li> <li>All Sheets</li> <li>Status</li> <li>OK</li> <li>All Sheets</li> <li>Status</li> <li>OK</li> <li>All Sheets</li> <li>All Sheets</li> <li>Status</li> <li>OK</li> <li>All Sheets</li> <li>Status</li> <li>OK</li> <li>All Sheets</li> <li>All Sheets</li> <li>Status</li> <li>OK</li> <li>All Sheets</li> <li>Status</li> <li>OK</li> <li>All Sheets</li> <li>All Sheets</li> <li>All</li></ul> | <b>A</b> Dashboard | d Scan                                   | Result              | Student             | Sheets | Settings      |  |  |
|----------------------------------------------------------------------------------------------------|--------------------|------------------------------------------|---------------------|---------------------|--------|---------------|--|--|
| Sr.       Master Sheet       Status         1       200 Questions-1-BSSC INTER-200-4.xls       OK         2       200 Questions-10011-BSSC INTER-200-4.xls       OK         3       200 Questions-11-BSSC INTER-200-4.xls       OK         4       200 Questions-110011-BSSC INTER-200-4.xls       OK                                                                                                    | All Sheets         | s 🕞 Import sheet 🛿                       | Export All Sheets 😂 | Import Multiple She | et     |               |  |  |
| Sr.Master SheetStatus1200 Questions-1-BSSC INTER-200-4 xlsOK2200 Questions-10011-BSSC INTER-200-4 xlsOK3200 Questions-11-BSSC INTER-200-4 xlsOK4200 Questions-110011-BSSC INTER-200-4 xlsOK                                                                                                    | l:\data0\data      | 0\data0\ms                               |                     |                     |        | Choose Folder |  |  |
| 1200 Questions-1-BSSC INTER-200-4.xlsOK2200 Questions-10011-BSSC INTER-200-4.xlsOK3200 Questions-11-BSSC INTER-200-4.xlsOK4200 Questions-110011-BSSC INTER-200-4.xlsOK                                                                                                    | Sr. Ma             | laster Sheet                             |                     |                     |        | Status        |  |  |
| 2         200 Questions-10011-BSSC INTER-200-4.xls         OK           3         200 Questions-11-BSSC INTER-200-4.xls         OK           4         200 Questions-110011-BSSC INTER-200-4.xls         OK                                                                                                    | I 20               | 200 Questions-1-BSSC INTER-200-4.xls     |                     |                     |        |               |  |  |
| 200 Questions-11-BSSC INTER-200-4.xls     OK       200 Questions-110011-BSSC INTER-200-4.xls     OK                                                                                                    | 2 20               | 200 Questions-10011-BSSC INTER-200-4.xls |                     |                     |        |               |  |  |
| 200 Questions-110011-BSSC INTER-200-4.xls                                                                                                    | 3 20               | 200 Questions-11-BSSC INTER-200-4 xls    |                     |                     |        |               |  |  |
|                                                                                                    | 20                 | 0 Questions-110011                       | -BSSC INTER-200-4.x | ds                  |        | OK            |  |  |
|                                                                                                    |                    |                                          |                     |                     |        |               |  |  |

## **Student Menu**

- In student menu All student, Importexcel, Add student, Search, Export tabs are seen
- You can add student by importing excel sheet or to click add Student tab you see one form regarding information of student

First we see how to add student by Clicking add student tab Click to Add student tab

| MR - Optic       | OMR - Optical Mark Recognition 1.0.0.0 |                                                |               |         |          |  |
|------------------|----------------------------------------|------------------------------------------------|---------------|---------|----------|--|
| <b>a</b> shboard | Scan                                   | Result                                         | Student       | Sheets  | Settings |  |
| 👃 All Students [ | a Import Excel 👃                       | Add Student 🔍 Se                               | arch 🚺 Exoprt |         |          |  |
|                  | Add Studen<br>Roll<br>Mobile           | t<br>Number :<br>Name :<br>Number :<br>Email : | <b>≵₀</b> Add | Student |          |  |

Fill the above form. All fields are compulsory.

@copyrights it-marvels

• Click add button to register student

| MR - Optical M        | Mark Recognition 1.     | 0.0.0                 |         | _ 6           |
|-----------------------|-------------------------|-----------------------|---------|---------------|
| <b>T</b><br>Dashboard | Scan Res                | Sult                  | Sheets  | Settings      |
| 👃 All Students 🗋 Im   | port Excel  Add Stude   | ent 🔍 Search 🚺 Exoprt |         |               |
|                       | Add Student             | 450                   |         |               |
|                       | Koll Number :<br>Name : | 156<br>hanmant        |         |               |
|                       | Mobile Number :         | 9762005579            |         |               |
|                       | Email :                 | abc@gmail.com         | Student |               |
|                       |                         |                       |         |               |
| Copyright @ IT-Marve  | els 2016                |                       | 🔎 Liv   | ve chat Skype |

@copyrights it-marvels

• You can see list of registered student into All student tab

| Das | hboard            | Scan Result            | Student           | Sheets        | Settings            |
|-----|-------------------|------------------------|-------------------|---------------|---------------------|
| Al  | l Students 🚺 Impo | rt Excel 👃 Add Student | 🔍 Search 🚺 Exoprt | 1 of 1        | Next M              |
| Sr. | Roll No.          | Name                   | Mobile            | Email Email   | dent Detail # #     |
| 1   | 101               | abc                    | 9766790397        | abc@gmail.com | n 🌒 着               |
| 2   | 156               | hk                     | 9766790397        | abc@gmail.com | n 🧪 🍵               |
| 3   | 251               | mayur                  | 9762005584        | abccd@gmail.o | om 📝 🍵              |
| 4   | 250               | prashant               | 9271383094        | abcc@gmail.co | m 📝 着               |
|     |                   |                        |                   | D             | elete Student Detai |

@copyrights it-marvels

#### Import Excel tab

This tab is useful for importing student information excel sheet that sheet contain Roll no.,Name,Mobile,Email column that contains students information

| ntio              | cal Mark Recogi  | nition 1.0.0.0 |               |        | - 8          |
|-------------------|------------------|----------------|---------------|--------|--------------|
| <b>D</b> ashboard | Scan             | Result         | Student       | Sheets | Settings     |
| 👃 All Students 🕻  | 👌 Import Excel 🔒 | Add Student    | arch 🚺 Exoprt |        |              |
|                   |                  |                |               |        | Choose Excel |
| Sr. Roll No.      |                  | Name           | Mobile        |        | Email        |
|                   |                  |                |               |        |              |
|                   |                  |                |               |        |              |

| 🛃 Open                                                                                                    |                                                                                                    |                              | <b>—</b>    | - 🔀                      |
|----------------------------------------------------------------------------------------------------|----------------------------------------------------------------------------------------------------|------------------------------|-------------|--------------------------|
| 🖉 🗢 📃 Desktop 🕨                                                                                                    |                                                                                                    | ✓ 4 Search Desktop           | <b>ب</b>    |                          |
| Organize 🔻 New folder                                                                                                    | r                                                                                                    | E.                           | 0           | 4                        |
| <ul> <li>★ Favorites</li> <li>▲</li> <li>■ Desktop</li> <li>□ Libraries</li> <li>● Homegroup</li> <li>■ hanmant</li> <li>■ Computer</li> <li>● Local Disk (C:)</li> <li>■ Local Disk (F:)</li> <li>■ Local Disk (G:)</li> </ul> | WebApplication1         File folder         WebApplication1         File folder         WebApplication1         File folder         With the folder         State         State         Microsoft Office Excel 97-2003 W.         Microsoft Office Excel 97-2003 W.         Shortcut         1.06 KB |                              | *           | Settings<br>Choose Excel |
| 👝 Local Disk (H:)<br>🚗 Removable Dis<br>🗣 Network 🔻                                                                                                    | student mastersheet<br>Microsoft Office Excel 97-2003 W.<br>19.0 KB                                                                                                    |                              | E           |                          |
| File na                                                                                                    | me: student mastersheet                                                                                                    | Excel files (*.xls)     Open | ✓ Cancel    |                          |
|                                                                                                    |                                                                                                    |                              |             |                          |
| Copyright @ IT-Marvels                                                                                                    | 2016                                                                                                    | [                            | Q Live chat | Skype                    |

After you click on to open the excel sheet will be open fig. shows how to look that sheet in OMR software

@copyrights it-marvels

| ash   | board      | Scan                | Result         | Student       | Sheets | Settings        |  |
|-------|------------|---------------------|----------------|---------------|--------|-----------------|--|
| All : | Students   | 👌 Import Excel 👃    | Add Student    | arch 🚺 Exoprt |        |                 |  |
| :\Use | rs\hanmant | \Desktop\student ma | astersheet.xls |               |        | Ki Choose Excel |  |
| Sr.   | Roll No.   |                     | Name           | Mobile        |        | Email           |  |
|       | 156        |                     | hk             | 9766790       | 397    | abc@gmail.com   |  |
| 2     | 250        |                     | prashant       | 9271383       | 094    | abcc@gmail.com  |  |
| ;     | 251        |                     | mayur          | 9762005       | 584    | abccd@gmail.com |  |
|       | 156 hk     |                     | hk             | 9766790       | 397    | abc@gmail.com   |  |
| 2     | 250        |                     | prashant       | 9271383       | 094    | abcc@gmail.com  |  |
| 3     | 251        |                     | mayur          | 9762005       | 584    | abccd@gmail.com |  |
|       |            |                     |                |               |        |                 |  |

@copyrights it-marvels

| 🎤 OMR - Op            | normal Mark Recognition 1.0.0.0 📃 🔀 |                     |               |         |               |  |  |
|-----------------------|-------------------------------------|---------------------|---------------|---------|---------------|--|--|
| <b>n</b><br>Dashboard | <b>Scan</b>                         | Result              | Student       | Sheets  | Settings      |  |  |
| 👃 All Students        | C Import Excel                      | 🔓 Add Student 🔍 Sea | arch 🚺 Exoprt |         |               |  |  |
| 156                   |                                     | Q                   |               | 1 of 1  | Next Next     |  |  |
| Sr. Roll No           | .                                   | Name                | Mobile        | Email   | # #           |  |  |
| 2 156                 | ł                                   | nk                  | 9766790397    | abc@gma | iil.com 📝 🍵   |  |  |
|                       |                                     |                     |               |         |               |  |  |
| Copyright @ IT        | -Marvels 2016                       |                     |               | 🔉 Liv   | re chat Skype |  |  |

@copyrights it-marvels

## Search tab

You can search student by roll no, name ,mobile no, email in search tab

| network Constraint Mark Recognition 1.0.0.0 📃 🔯 |                           |               |        |               |  |  |  |
|-------------------------------------------------|---------------------------|---------------|--------|---------------|--|--|--|
| Dashboard                                       | an Result                 | Student       | Sheets | Settings      |  |  |  |
| line All Students                               | Excel 🛃 Add Student 🔍 Sea | irch 🔀 Exoprt |        |               |  |  |  |
| 156                                             |                           |               |        | Search        |  |  |  |
|                                                 | Q                         |               | 1 of 1 | Prev Next 🗎   |  |  |  |
| Sr. Roll No.                                    | Name                      | Mobile        | Email  | # #           |  |  |  |
| 1 156                                           | hk                        | 9766790397    | abc@gm | ail.com 🧪 🍵   |  |  |  |
|                                                 |                           |               |        |               |  |  |  |
| Copyright @ IT-Marvels 20                       | 016                       |               | 🔎 Liv  | ve chat Skype |  |  |  |

You can export student master sheet in excel or in pdf format

@copyrights it-marvels

Get 100 % Accuracy with IM-OMR. Get faster result in Less Time

| normal Mark Recognition 1.0.0.0 📃 🔀                         |              |        |         |        |         |          |  |
|-------------------------------------------------------------|--------------|--------|---------|--------|---------|----------|--|
| <b>Dashboard</b>                                            | Scan         | Result | Student | Sheets |         | Settings |  |
| All Students 🕞 Import Excel 🎝 Add Student 🔍 Search 🖾 Exoprt |              |        |         |        |         |          |  |
| Export to Excel Export to PDF                               |              |        |         |        |         |          |  |
| Copyright @ IT-N                                            | Narvels 2016 |        |         | ૣ Li   | ve chat | S Skype  |  |

@copyrights it-marvels

# Scan Menu

It checks the students scanned answer sheet here.

| OMR - Optical Mark Reco     | gnition 1.0.0.0 |                 |                | <u> </u>         |
|-----------------------------|-----------------|-----------------|----------------|------------------|
| Dashboard                   | Result          | Student         | Sheets         | Settings         |
| Master Sheet :              | ▼               |                 |                | Schoose Path     |
|                             | Sr. Sheet       |                 | #  #           | Process Result   |
|                             |                 |                 |                | Total Sharts     |
|                             |                 |                 |                | O                |
|                             |                 |                 |                | Scanned Sheets   |
|                             |                 |                 |                | 0                |
|                             |                 |                 |                | Unscanned Sheets |
|                             |                 |                 |                | U<br>Environment |
|                             |                 | F - Scan failed | NM - No Master | Sheet            |
| Copyright @ IT-Marvels 2016 |                 |                 | Q Live         | e chat 🔇 Skype   |

- Firstly you have to select 200 questions master or 300 questions masters
- In fig shows it selects 200 questions master

| MR - Optical Mark Reco       | gnition 1.0.0.0 |                 |               | - 🔀                 |
|------------------------------|-----------------|-----------------|---------------|---------------------|
| Dashboard                    | Result          | Student         | Sheets        | Settings            |
| Master Sheet : 200 Questions | <b>_</b>        |                 |               | Section Choose Path |
|                              | Sr. Sheet       |                 | # #           | 🚔 Process Result    |
|                              |                 |                 |               |                     |
|                              |                 |                 |               | Total Sheets        |
|                              |                 |                 |               | 0                   |
|                              |                 |                 |               | Scanned Sheets      |
|                              |                 |                 |               | 0                   |
|                              |                 |                 |               | Linsconned Shoots   |
|                              |                 |                 |               | 0                   |
|                              |                 |                 |               |                     |
|                              | L               | E - Scan failed | NM - No Maste | er Sheet            |
|                              | ]               | , stan failed   |               |                     |
| Copyright @ IT-Marvels 2016  |                 |                 | 🔎 Liv         | e chat Skype        |

• After selecting master sheet you choose the path of scanned papers folder for scanning

| MR - Opti        | cal Mark Recog   | nition 1.0.0.0                                                                                                    |                      |             |               | - 🛚                                                     |
|------------------|------------------|----------------------------------------------------------------------------------------------------|----------------------|-------------|---------------|---------------------------------------------------------|
| <b>Dashboard</b> | Scan             | Result                                                                                                    | Student              | Sheet       | s             | Settings                                                |
| Master Shee      | t: 200 Questions | Browse For Folder                                                                                                    | _of_India<br>ots     |             | #             | Choose Path                                             |
|                  |                  | <ul> <li>D D omrr</li> <li>D D patna</li> <li>D D PayUMoney_J</li> <li>D D rcards</li> <li>D Sheet</li> <li>D attachments</li> <li>Make New Folder</li> </ul> | SP_Module-master (1) | E<br>Tancel |               | Scanned Sheets<br>O<br>Unscanned Sheets                 |
| Copyright @ IT-N | 1arvels 2016     |                                                                                                    | F - Scan failed      | NM - Nc     | o Master Shee | 0<br>The Export unscanned<br>et<br>t<br>t<br>S<br>Skype |

- When you click to ok then scanning in OMR will be starting like this
- You can stores multiple test ids sheets into one folder and scan it
- You need not to store different test ids sheets into different folders just import their master answer sheet with different test ids
- It shows result for particular test at click to process result button

@copyrights it-marvels

Get 100 % Accuracy with IM-OMR. Get faster result in Less Time

| Dashboard                |                                          | Result  | Student           | Sheets        | ;          | Settings          |
|--------------------------|------------------------------------------|---------|-------------------|---------------|------------|-------------------|
| Master Sheet : 200 Quest | ions                                     | ▼ C:\U: | sers\MHOME\Deskto | p\sheet123\sh | eet123\    | Schoose Path      |
| 2 5 0 2 1                | Sr.                                      | Sheet   |                   | #             | #          | E Process Result  |
| PRIT                     | HVI 1                                    | 1.jpg   |                   | ОК            | -          | So Flocess Nesuit |
|                          | 2                                        | 11.jpg  |                   | OK            |            |                   |
|                          | 3                                        | 111.jpg |                   | F             | - 0        | -Fail to scan     |
|                          | • 4                                      | 12.jpg  |                   | ОК            |            | Total Sheets      |
|                          | • 5                                      | 15.jpg  |                   | ОК            |            | 11                |
|                          | • 6                                      | 2.jpg   |                   | ОК            | NM - 🔵 —   | Master sheet is   |
|                          | 7                                        | 3.jpg   |                   | ОК            |            | not available     |
|                          | 8                                        | 4.jpg   |                   | ОК            |            | Scanned Sheets    |
|                          | 9                                        | 5.jpg   |                   | ОК            |            | 10                |
|                          | • 10                                     | 6.jpg   |                   | ОК            |            |                   |
|                          | 11                                       | 7.jpg   |                   | ОК            |            | Unscanned Sheet   |
|                          | •                                        |         |                   |               |            | 1                 |
|                          | • 10 0 0 0 0 0 0 0 0 0 0 0 0 0 0 0 0 0 0 |         |                   |               |            | Export unscanned  |
|                          | 8.21                                     |         | F - Scan failed   | NM - No       | Master She | et                |

- On this page left hand side you can see the scanned papers of students
- List shows that how many sheets in this folder available for scanning
- One by one it was scanned if it fail to scan it shows in red color with F mark that means this sheet will not properly scanned into scanner
- And all remaining greensheets shows they will successfully scanned by OMR
- In right hand side you can see total Count of sheet will be present for scanning
- Count of How many sheets was scanned
- Count of How many sheets was not scanned
- Button unscaned sheets allows you to save your unscanned sheet into one folder. It provides you benefit to reduce the work of searching unscanned sheet in to main folder
- Lets see how to exports unscannned sheet into another folder
- Click to the unscanned sheet button then choose folde where you want to store your unscanned sheets

@copyrights it-marvels

| MR - Optical I        | Mark Recogn  | ition 1.0.0.0        |                               |              | - 🗵                                        |
|-----------------------|--------------|----------------------|-------------------------------|--------------|--------------------------------------------|
| <b>T</b><br>Dashboard | Scan         | Result               | Student                       | Sheets       | Settings                                   |
| Master Sheet : 2      | 00 Questions |                      | ers\hanmant\Deskto            | p\Sheet\     | 😂 Choose Path                              |
|                       |              | Succ                 | <b>6</b> 55                   | #            | Process Result                             |
|                       |              | Sheets a<br>C:\Users | opied to<br>\hanmant\Desktop\ | Sheet\bla    | 111011 Total Sheets<br>4<br>Scanned Sheets |
|                       |              |                      |                               |              | 3                                          |
|                       |              |                      |                               |              | Unscanned Sheets                           |
|                       |              |                      |                               |              | Export unscanned                           |
|                       |              |                      | F - Scan failed               | NM - No Mast | er Sheet                                   |
| Copyright @ IT-Marve  | els 2016     |                      |                               | 🔎 Liv        | ve chat S Skype                            |

The above message box shows you the location of unscanned sheet folder

- After click ok you again choose path of unscanned sheet for scanning of students answer sheets.
- After scanning of sheets you click to the process result button for your result of test

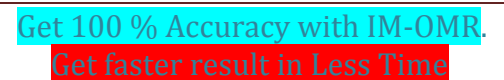

| Cashboard Sc          | <b>}</b> | Result  | Student            | Sheets         |            | Settings           |
|-----------------------|----------|---------|--------------------|----------------|------------|--------------------|
| Dashboard             |          | Result  | Student            | Sheets         |            | Settings           |
| Master Sheet : 200 Qu | estions  | ▼ C:\U  | Isers\MHOME\Deskto | p\sheet123\she | eet123\    | Choose Path        |
| 550 24                | a) Sr    | . Sheet |                    | #              | #          | Process Result     |
|                       | PRITHVI  | 1.jpg   |                    | OK             | -          | The Process Result |
|                       |          | 11.jpg  |                    | ОК             |            |                    |
|                       | 3        | 111.jpg |                    | F              |            | -Fail to scan      |
|                       | • 4      | 12.jpg  |                    | ОК             |            | Total Sheets       |
|                       | • •• 5   | 15.jpg  |                    | ОК             |            | 11                 |
|                       | • 6      | 2 jpg   |                    | ОК             | NM - 🔴 🗕   | - Master sheet is  |
|                       | 7        | 3.jpg   |                    | ОК             |            | not available      |
|                       | 8        | 4.jpg   |                    | ОК             |            | 1 O                |
|                       | . 9      | 5.jpg   |                    | ОК             |            | 10                 |
|                       | • 10     | 6.jpg   |                    | OK             |            |                    |
|                       | 11       | 7.jpg   |                    | ОК             |            | Unscanned Sheet    |
|                       |          |         |                    |                |            | 1                  |
|                       |          |         |                    |                |            |                    |
|                       |          |         |                    |                |            | Export unscanned   |
|                       | 6123.    |         | F - Scan failed    | NM - No        | Master She | et                 |

• Click to process result button you shift into Result menu like this you can see the resultsWith their test id ,test name ,test conducted date .

@copyrights it-marvels

| Dashb   | poard      | Scan       | Result         | Student | Sheets |         | Settin       | igs   |
|---------|------------|------------|----------------|---------|--------|---------|--------------|-------|
| 🗟 Ali T | ests 🔍 Sea | rch Test 🔍 | Search Student |         |        |         |              |       |
|         |            |            | Q              |         | 1 of   | 1 📕 Pre | v Ne         | ext 📕 |
| Sr.     | Test Id    |            | Test Name      |         | Date   |         | #            | #     |
| 1       | 24         |            | BSSC INTER     |         | 03-02  | -2016   |              | Î     |
| 2       | 124        |            | BSSC INTER     |         | 03-02  | -2016   |              | Ť     |
| 3       | 3691       |            | BSSC INTER     |         | 03-02  | -2016   | Ø            | Ť     |
| 4       | 124        |            | BSSC INTER     |         | 02-02  | -2016   | Ø            | Î     |
| 5       | 24         |            | BSSC INTER     |         | 01-02  | -2016   | ø            | Ť     |
| 6       | 3691       |            | BSSC INTER     |         | 01-02  | -2016   | P            | Ť     |
| 7       | 36610      |            | BSSC INTER     |         | 01-02  | -2016   | Ø            | Ť     |
| 8       | 1          |            | BSSC INTER     |         | 01-02  | -2016   | P            | Î     |
|         |            |            |                |         |        |         |              |       |
|         |            |            |                |         | 🔉 Li   | ve chat | <b>G</b> Skv | /pe   |

@copyrights it-marvels

• You can search result for particular test id by searching with id, name or conducted date

| 🥐 ом     | R - Optica | al Mark Reco | gnition 1.0.0.0 |         |        |           |          |                | - 8   |
|----------|------------|--------------|-----------------|---------|--------|-----------|----------|----------------|-------|
| Dashb    | ooard      | Scan         | Result          | Student | Sheets |           | S        | <b>S</b> ettir | ngs   |
| 😂 All T  | ests 🔍 Se  | earch Test 🔍 | Search Student  |         |        |           |          |                |       |
| 03-02-20 | 016        |              | Q               |         | 1      | of 1      | Nev Prev | Ne             | ext 🗎 |
| Sr.      | Test Id    |              | Test Name       |         | Da     | ite       |          | #              | #     |
| 1        | 24         |              | BSSC INTER      |         | 03     | -02-2016  |          | ø              | Î     |
| 2        | 124        |              | BSSC INTER      |         | 03     | -02-2016  |          | ø              | Î     |
| 3        | 3691       |              | BSSC INTER      |         | 03     | -02-2016  |          | ø              | Î     |
|          |            |              |                 |         |        |           |          |                |       |
| Copyrig  | ht @ IT-Ma | rvels 2016   |                 |         | 2      | Live chat |          | , Sky          | /pe   |

@copyrights it-marvels

#### See the result with rank wise

| Dash  | board      | <b>Scan</b>  | Result Stud            | ent Sheets          | Se           | ttings   |
|-------|------------|--------------|------------------------|---------------------|--------------|----------|
| 📩 Too | days Tests | 🚯 Merge Test | B Merged Test Result   | Expo                | ort PDF File |          |
|       |            |              | Q 0/0                  | 🔋 🚺 💿 Ra            | nkwise 🔘 Sec | tionwise |
| Sr.   | Rank       | Roll No.     | Name                   | Marks               | Out of       | #        |
| 1     | 1          | 156          | Vishal                 | 23.5                | 205          | 19       |
| 2     | 2          | 2156         | Send Message to all Ex | port EXCEL Sheet 75 | 205          | [9       |
| 3     | 3          | 250          | Mayur                  | -3                  | 205          | 19       |
| 4     | 4          | 250          | Mayur                  | -6                  | 205          | [9       |
| 5     | 5          | 691          |                        | -6.75               | 205          | [9       |
|       |            |              |                        |                     |              |          |
|       |            |              |                        |                     |              |          |
|       |            |              |                        |                     |              |          |
|       |            |              |                        |                     |              |          |
|       |            |              |                        |                     |              |          |
|       |            |              |                        |                     |              |          |
|       |            |              |                        |                     |              |          |
|       |            |              |                        |                     |              |          |

@copyrights it-marvels

#### See the result section wise

|          | R - Op | otical Mark Reco  | gnitio | on 1.0.0.0  |                                                  |      |                                                 |              |                    |                    | -           |
|----------|--------|-------------------|--------|-------------|--------------------------------------------------|------|-------------------------------------------------|--------------|--------------------|--------------------|-------------|
| ashb     | oard   | Scan              |        | Result      | Student                                          | Shee | ets                                             |              | s                  | etting             | gs          |
| All Te   | ests   | 🔍 Search Test 🔍 : | Search | Student 😂 1 | Fest Result                                      |      |                                                 |              |                    |                    |             |
| est : 30 | 691 -  | BSSC INTER        | Q      |             |                                                  |      | ⊚ Ran                                           | Dat<br>kwise | te:03              | -02-2<br>ectionv   | 016<br>vise |
| r. R     | Rank   | Name              |        | Total       | Sections                                         |      | Marks                                           | С            | W                  | NA                 | #           |
| 1        | 2<br>F | 250<br>prashant   |        | -15.5 / 205 | Science<br>English<br>General Awearness<br>Maths | 5 -  | ·3.75 / 50<br>) / 50<br>·12.5 / 50<br>) 75 / 55 | 7<br>0<br>0  | 43<br>0<br>50<br>1 | 0<br>50<br>0<br>48 | <b>(P</b>   |

@copyrights it-marvels

# Dashboard

On Dashboard you can see the today's test if you want to merge test then click to Merge Test

| Todays Tests       Merge Test       Merged Test Result         Q       0 / 0       P       P                                                                                                    | OM<br>Dashl | IR - Optic | al Mark Recogi<br>Kark<br>Scan | nition 1.0.0.0    | Student | Sheets | Se           | L l        |
|----------------------------------------------------------------------------------------------------|-------------|------------|--------------------------------|-------------------|---------|--------|--------------|------------|
| Sr.       Rank       Roll No.       Name       Marks       Out of       #         1       156       Vishal       23.5       205       []         2       2       2156       5.75       205       []         3       3       250       Mayur       -3       205       []         4       4       250       Mayur       -6       205       []         5       5       691       -6.75       205       []                                                                                                    | 觉 Tod       | lays Tests | 🔁 Merge Test                   | 3 Merged Test Res | sult    |        |              |            |
| Sr.         Rank         Roll No.         Name         Marks         Out of         #           1         156         Vishal         23.5         205         []           2         2         2156         5.75         205         []           3         3.2         250         Mayur         -3         205         []           4         4         250         Mayur         -6         205         []           5         5         691         Image: Comparison of the second of the second of the s                                                                                                    |             |            |                                | Q 0/0             |         | Ra     | nkwise 🔘 Sec | tionwise   |
| 1       156       Vishal       23.5       205       []         2       2       2156       5.75       205       []         3       3       250       Mayur       -3       205       []         4       4       250       Mayur       -6       205       []         5       5       691       -6.75       205       []                                                                                                    | Sr.         | Rank       | Roll No.                       | Name              |         | Marks  | Out of       | #          |
| 2       2       2156       5.75       205       9         3       3       250       Mayur       -3       205       9         4       4       250       Mayur       -6       205       9         5       5       691       -6.75       205       9                                                                                                    | 1           | 1          | 156                            | Vishal            |         | 23.5   | 205          |            |
| 3         3         250         Mayur         -3         205         I           4         4         250         Mayur         -6         205         I         I           5         5         691         I         -6.75         205         I         I                                                                                                    | 2           | 2          | 2156                           |                   |         | 5.75   | 205          | <b>[</b> ] |
| 4         4         250         Mayur         -6         205         Image: Constraint of the state of the state of the sta | 3           | 3          | 250                            | Mayur             |         | -3     | 205          | <b>P</b>   |
| 5 5 691 -6.75 205                                                                                                    | 4           | 4          | 250                            | Mayur             |         | -6     | 205          | <b>[?</b>  |
|                                                                                                    | 5           | 5          | 691                            |                   |         | -6.75  | 205          | P          |
|                                                                                                    |             |            |                                |                   |         |        |              |            |
|                                                                                                    |             |            |                                |                   |         |        |              |            |
|                                                                                                    |             |            |                                |                   |         |        |              |            |
|                                                                                                    |             |            |                                |                   |         | Qui    | ve chat      | Skyne      |

@copyrights it-marvels

# You can merge number of test

• You need to give test id and test conducted date and search it your requirements will fulfilled then click to merge button and all test merged.

| MR - Opti         | cal Mark Recogn | ition 1.0.0.0 |         |          |          | - 🔀      |
|-------------------|-----------------|---------------|---------|----------|----------|----------|
| <b>D</b> ashboard | Scan            | Result        | Student | Sheets   |          | Settings |
| 觉 Todays Tests    | 🔁 Merge Test    |               |         |          |          |          |
|                   |                 | C Test Id :   | Dat     | e :      | C Search | 🔁 Merge  |
| Test Id           | Test Name       | e             |         | Date     | Э        | #        |
|                   |                 |               |         |          |          |          |
|                   |                 |               |         |          |          |          |
|                   |                 |               |         |          |          |          |
|                   |                 |               |         |          |          |          |
|                   |                 |               |         |          |          |          |
|                   |                 |               |         |          |          |          |
|                   |                 |               |         |          |          |          |
|                   |                 |               |         |          |          |          |
|                   |                 |               |         |          |          |          |
|                   |                 |               |         | <b>O</b> |          |          |
| Copyright @ IT-N  | Aarvels 2016    |               |         | Se Li    | ve chat  | Skype    |

@copyrights it-marvels

# Setting Menu

## Account

You can update your password here

| 🧪 OMR - Optic                           | cal Mark Recogr    | nition 1.0.0.0        |                    |          |         | - 🛛      |
|-----------------------------------------|--------------------|-----------------------|--------------------|----------|---------|----------|
| <b>D</b> ashboard                       | Scan               | Result                | Student            | Sheets   |         | Settings |
| 🧞 Account <table-cell> g s</table-cell> | ecurity question 🤤 | ' SMS panel 🤤 SM      | 1S Template 🏾 🗊 Mo | bile App |         |          |
|                                         | Change Pas         | sword<br>w Password : | Jpdate             |          |         |          |
|                                         |                    |                       |                    |          |         |          |
| Copyright @ IT-N                        | larvels 2016       |                       |                    | 🔎 Li     | ve chat | Skype    |

@copyrights it-marvels

Get 100 % Accuracy with IM-OMR. Get faster result in Less Time

# **Security Question**

- Set the security question for security
- In case you forgot your password then click on to forgot password on login page And give right answer to the question that had been given into security question and set your new password their

| MR - Opti         | cal Mark Recognition 1.                                                                 | 0.0.0                                                                     |           | - 🗵        |
|-------------------|-----------------------------------------------------------------------------------------|---------------------------------------------------------------------------|-----------|------------|
| <b>D</b> ashboard | Scan Re                                                                                 | sult                                                                      | Sheets    | Settings   |
| Account 😵 S       | ecurity question 💝 SMS par<br>Change Security Que<br>Choose Question :<br>Your Answer : | nel 🧇 SMS Template 🕼 Mo<br>stion<br>In which city were you born?<br>Kuran | obile App |            |
| Copyright @ IT-N  | 1arvels 2016                                                                            |                                                                           | Q Live    | chat Skype |

@copyrights it-marvels

## SMS Panel

How to use the sms panel?

- Choose the GET or POST method to send SMS
- In URL right your login url here
- After that in params set parameter like uname, password,sender ,in receiver just give #MOBILE in parameters it takes mobile number of receiver,sms parameter contains #MESSAGE means carries contents in message and then click to the update it will be set your sms panel

| ntio OMR - Optio                      | cal Mark Recogr         | nition 1.0.0.0                                                                  |                                                                                      |                                | <b>—</b> 6                    |
|---------------------------------------|-------------------------|---------------------------------------------------------------------------------|--------------------------------------------------------------------------------------|--------------------------------|-------------------------------|
| <b>D</b> ashboard                     | Scan                    | Result                                                                          | Student                                                                              | Sheets                         | Settings                      |
| Account 😵 S<br>SMS Par<br>Un<br>Param | ecurity question<br>nel | SMS panel SM<br>ST<br>abs.com/httpapi/sm<br>ung&password=123<br>ype=1&sms=#MESS | 1S Template <table-cell> Mo<br/>sapi<br/>Babc&amp;sender=ASPAR<br/>GAGE</table-cell> | bile App<br>I&receiver=#MOBILE | :&group=&r                    |
| Send Te                               | 🖋 Update                |                                                                                 |                                                                                      | for mobi<br>for message        | ile : #MOBILE<br>: : #MESSAGE |
| Mobile<br>Comunicate of IT N          | e :<br>Send Test N      | lessage                                                                         |                                                                                      | <b>Q</b> Li                    | ve chat                       |

@copyrights it-marvels

Get 100 % Accuracy with IM-OMR. Get faster result in Less Time

# SMS Template

You edit your sms template as your choice

- Just write a message that you want to send it to receiver in your formate
- You can choose your parameter for sending sms .
- In general template you can write or edit sms as shown in below
- And update it
- In sectionwise template you can set your result message with section wise
- If you only want to sections obtained marks it edited as # SECTION and you need to send both section and sectiondetails then set # SECTION and #SECTIONDETAILS

| MR - 🕐      | Optical M   | 1ark Recogr                                                            | nition 1.0.0.0                    |                   |                                                                         | <u> </u>                                                                                             |
|-------------|-------------|------------------------------------------------------------------------|-----------------------------------|-------------------|-------------------------------------------------------------------------|----------------------------------------------------------------------------------------------------|
| Dashboar    | rd          | Scan                                                                   | Result                            | Student           | Sheets                                                                  | Settings                                                                                             |
| 🦆 Account   | 💡 Securit   | y question  🌼                                                          | 'SMS panel 🛛 🥺 SM                 | S Template [ P Mo | obile App                                                               |                                                                                                    |
| Ge          | neral Temp  | Hello #Name,<br>Your result of<br>#DATE as,<br>Marks scored            | test : #TEST,conduct<br>: #MARKS. | ed on             | for stude<br>for<br>for<br>fo                                           | ent name : #Name<br>mobile : #MOBILE<br>for test : #TEST<br>r test date : #DATE<br>or marks : #MARKS |
| Ser         | ctionwise T | emplate<br>Hello #Name,<br>Your result of<br>#DATE as.<br>Marks scored | test : #TEST, conduc<br>: #MARKS. | ted on            | NOTE : all abov<br>for section na<br>for section details : <del>f</del> | re fields applicable<br>ames : #SECTIONS<br>#SECTIONDETAILS                                          |
| Copyright @ | ) IT-Marvel | s 2016                                                                 |                                   |                   | 🔎 Li                                                                    | ve chat Skype                                                                                        |

@copyrights it-marvels

Get 100 % Accuracy with IM-OMR. Get faster result in Less Time

# Mobile App Tab

 If you want your institute android app for showing result of student then you will activate android result app for giving activation code and update it and you can download result app from Google play store

| 🌠 OMR - Optical Mark Recognition 1.0.0.0 📃 🔯                                                   |      |        |         |        |               |  |  |  |
|------------------------------------------------------------------------------------------------|------|--------|---------|--------|---------------|--|--|--|
| <b>D</b> ashboard                                                                              | Scan | Result | Student | Sheets | Settings      |  |  |  |
| Account Security question SMS panel SMS Template Mobile App<br>Mobile App<br>Activation Code : |      |        |         |        |               |  |  |  |
| Copyright @ IT-Marvels 2016                                                                    |      |        |         | 🔎 Li   | ve chat Skype |  |  |  |

# Thank You....!

@copyrights it-marvels

Get 100 % Accuracy with IM-OMR. Get faster result in Less Time